VEHCS Quick Reference Guides for VS Personnel and Offices are available on the USDA internal SharePoint document library: <u>References</u> <u>for Live Animal Export-</u> <u>VEHCS documents</u>